# MOBILE ACCESS via NFC (Android) QUICK REFERENCE 1/1

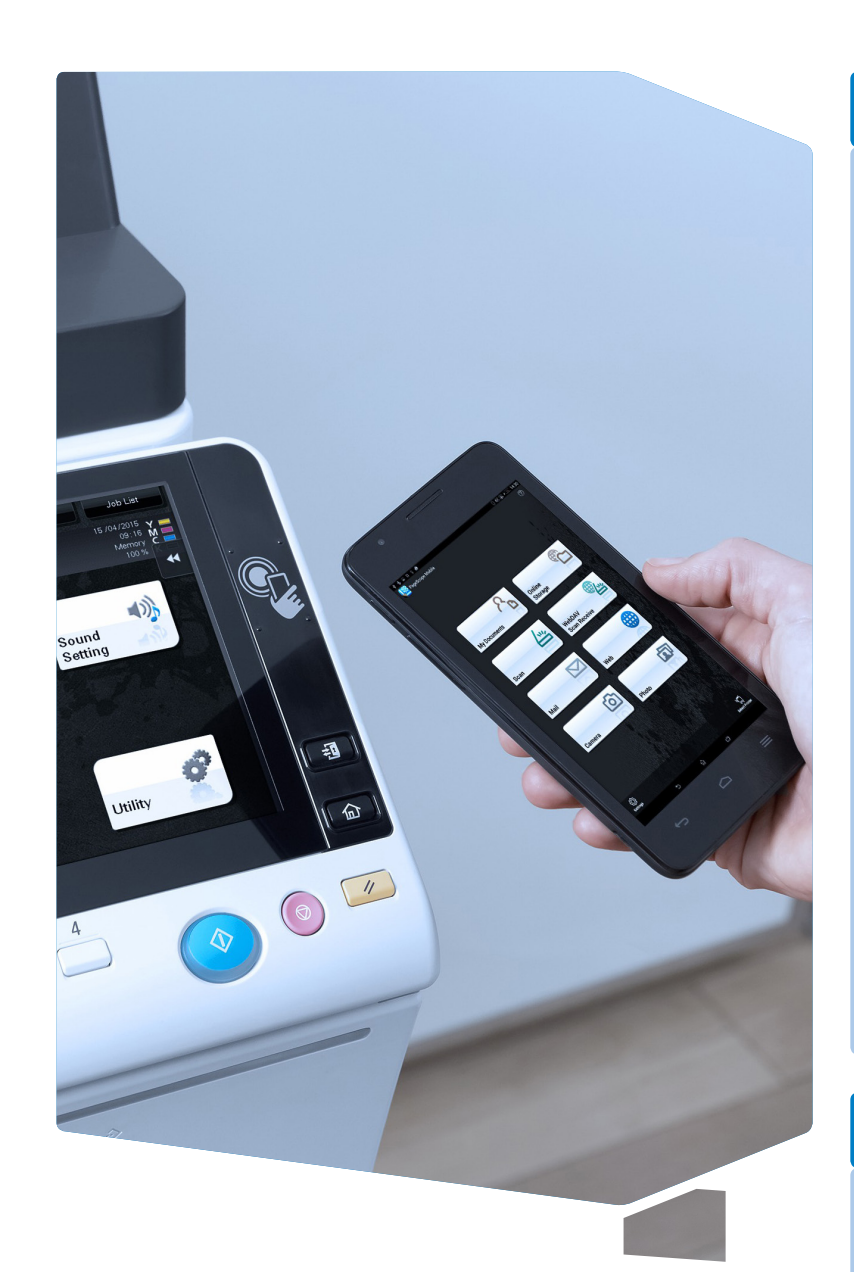

# Enable NFC

#### NFC area on the control panel

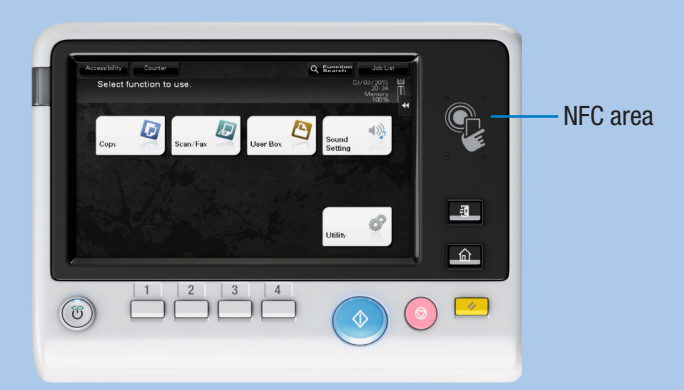

#### Your Android device has to be prepared as follows:

- 1. Install PageScope Mobile for Android.
- **2.** Enable the wireless connection.
- 3. Enable NFC.

Depending on the system settings you can now:

- start the PageScope Mobile app.
- register the system and network information in PageScope Mobile.
- start a print or scan function.
- perform user authentication.

#### NFC tag attached to the system

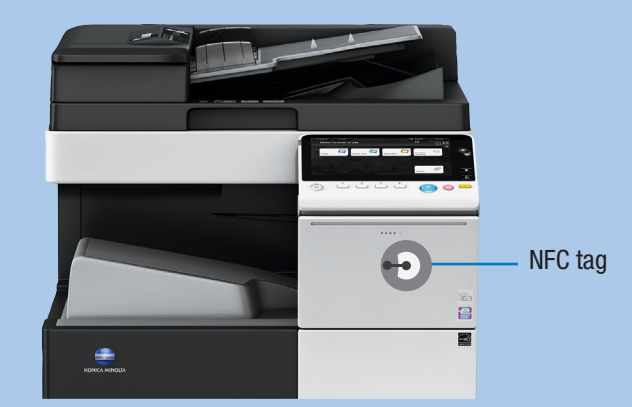

Your Android device has to be prepared as follows:

- 1. Install PageScope Mobile for Android.
- **2.** Enable the wireless connection.
- 3. Enable NFC.

Depending on the content of the NFC tag you can now:

- start the PageScope Mobile app.
- register the system and network information in PageScope Mobile.
- start a print or scan function.

### Register the MFP in PageScope Mobile

1. Place your Android device on the NFC area or NFC tag.

PageScope Mobile is started.\*

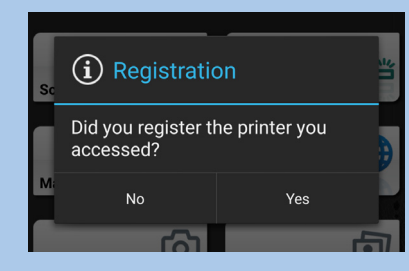

\*If the PageScope Mobile App is not installed on your Android device, you

will be automatically routed to the download page.

2. Tap Yes to register.

# Scan to an Android Device

1. Position the original(s)

0

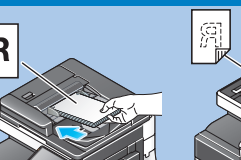

- Place your Android device on the NFC area or NFC tag.
  PageScope Mobile is started.
- 3. Select the Scan function.
- **4.** Make the desired scan settings.
- 5. Tap on Scan or place your Android device on the NFC area again. Scanning is processed.

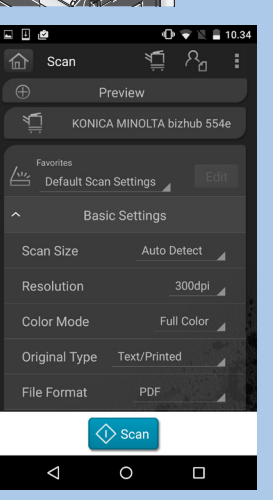

NFC (Near Field Com– munication) provides a wireless connection between NFC–enabled devices a few centimeters away from each other.

d eters

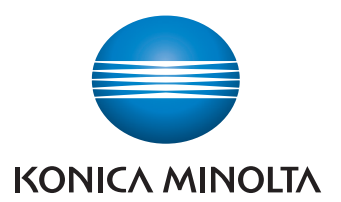

### Perform User Authentication\*

- **1.** Unlock the panel of your Android device.
- **2.** Place your Android device on the NFC area.

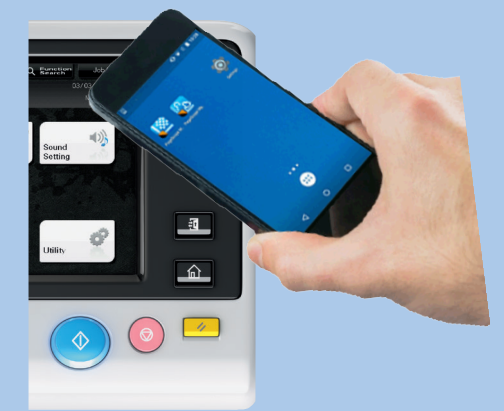

The System is unlocked.

\*NFC authentication must be turned on and your authentication information must be registered in PageScope Mobile. Please refer to the PageScope Mobile help and user's guide of the MFP for details.

## Print from an Android Device

- 1. Place your Android device on the NFC area or NFC tag. PageScope Mobile is started.
- 2. Select the file to be printed by using My Documents, Mail, Web, Camera or Photo.
- **3.** Make the desired print settings.
- 4. Tap on **Print** or place your Android device on the NFC area again.

Printing is processed.

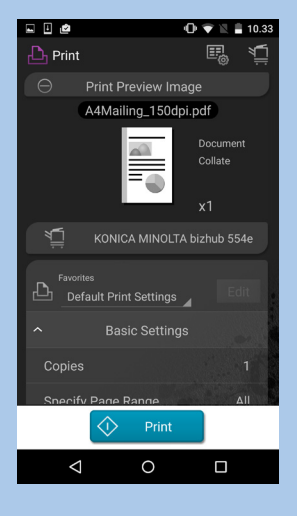